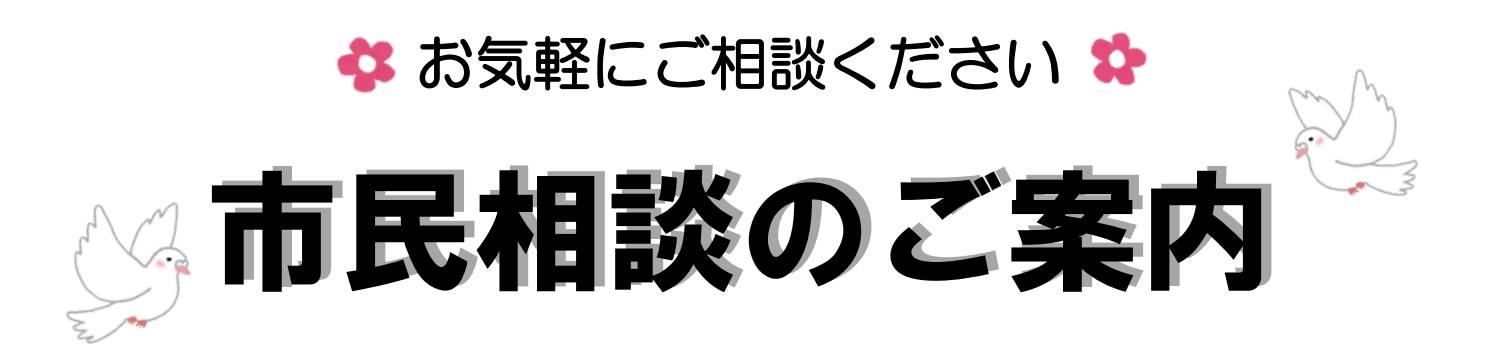

春日井市では、身近なお困りごとやお悩みごとの相談窓口として、 各種専門相談を実施しています。相談は無料です。お気軽にご相談く ださい。

☆内 容 法律相談、多重債務相談、登記相談、交通事故相談、 税務相談、労働相談、不動産取引相談、建築相談、 相続・遺言手続き相談、年金・働き方相談、 なやみごと人権相談、行政相談、外国人相談など

♣相談日 中面をご覧ください

(祝日・休日及び年末年始は休みです)

🛟 場 所 春日井市役所2階 市民相談コーナー

🛟 予 約 窓口、電話(0568-85-6620)、市公式 LINE

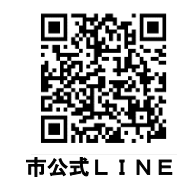

À

Ò

Ť

Þ

春日井市 市民相談

どの相談に申し込めばよいかわからない場合は、 お話を伺ってご案内しますので、お問い合わせください。

✿ お問い合わせ 春日井市 市民生活課 市民相談担当 🗈 0568-85-6620 🍄

B

NO.

# 市民相談の内容 4\*\*\*\*\*\*\*\*\*\*\*\*\*\*\*\*\*\*\*\*\*\*

### 【予約が必要な相談】

| 相談名       | とき                                         | 相談担当者              | 内容                                                |
|-----------|--------------------------------------------|--------------------|---------------------------------------------------|
| 法律相談      | 毎週水・金曜日<br>午後1時~4時<br>奇数月 最終日曜日<br>午前9時~正午 | 弁 護 士              | 民事等の法律問題に関する相談<br>※1年度につき1人1回に限ります。<br>※相談時間は25分間 |
| 多重債務相談    | 第3木曜日<br>午後1時〜4時<br>原則最終日曜日<br>午前10時から正午   | NPO法人<br>クレサラあしたの会 | クレジットやサラ金などからの多額の借<br>金に苦しんでいる多重債務者の解決に<br>向けての相談 |
| 登記相談      | 第2金曜日<br>午後1時〜4時                           | 司 法 書 士<br>土地家屋調査士 | 土地、家屋の測量、登記手続きなどに<br>関する相談                        |
| 交通事故相談    | 第1•3月曜日<br>午後1時~4時                         | 交通事故相談員            | 賠償問題、示談の進め方など交通事故<br>に関する相談                       |
| 税務相談      | 第1火曜日<br>午前10時~正午<br>午後1時~4時               | 税理士                | 所得税、相続税、事業税など税に関す<br>る相談<br>※3月は休み                |
| 労働相談      | 第1水曜日<br>午後1時~4時                           | 県労働相談員             | 解雇、賃金、就業規則など職場での悩<br>みごと、困りごとに関する相談               |
| 不動産取引相談   | 第4金曜日<br>午後1時~4時                           | 宅地建物取引士            | 土地、家屋の売買、賃貸借などに関す<br>る相談                          |
| 建築相談      | 毎週火曜日<br>午後1時〜4時                           | 建築士                | 建物の新築、リフォーム、建替え、耐震<br>対策などに関する相談                  |
| 相続·遺言手続相談 | 第3火曜日<br>午後1時~4時                           | 行政書士               | 相続手続き、相続対策、遺言書作成な<br>どに関する相談                      |
| 年金・働き方相談  | 第4月曜日<br>午後1時~4時                           | 社会保険労務士            | 各種年金・健康保険・労働保険の制度<br>及び手続き、労働条件などに関する相<br>談       |

※相談の予約開始は、相談日の前月の初日(土・日・祝、年末年始を除く)です。 ※春日井市公式LINEから相談予約ができます。詳しくは4ページをご覧ください。

### ជាកង់កង់កង្កកង់កង់កង់កង់កង់កង់កង់កង់កង់ ជាកង់កង់កង់កង់កង់កង់កង់

#### 

#### 内 相談名 ٢ き 相談担当者 容 家庭、隣近所でのもめごと、困りごと、悩 なやみごと 第1·3木曜日 人権擁護委員 午後1時~4時 みごとなどに関する相談 人権相談 第2•4火曜日 道路、交通、公害など行政に対する意 行政相談委員 行政相談 見、要望、苦情などに関する相談 午後1時~4時 第1週 英語・フィリピノ語 第1~4水曜日 外国人の行政 サービスに対す る悩み、不安に 春日井国際交流会 外国人相談 第2・4週 ポルトガル語 午前9時~正午 午後1時~4時 関する相談 ΚΙF 第3调 スペイン語 月~金曜日 市の仕事に関する問い合わせなど 一般相談 市 職 員 午前8時30分~ 午後5時15分

【予約が不要な相談】

※当日の午前8時30分から電話等で順番を受け付けます。

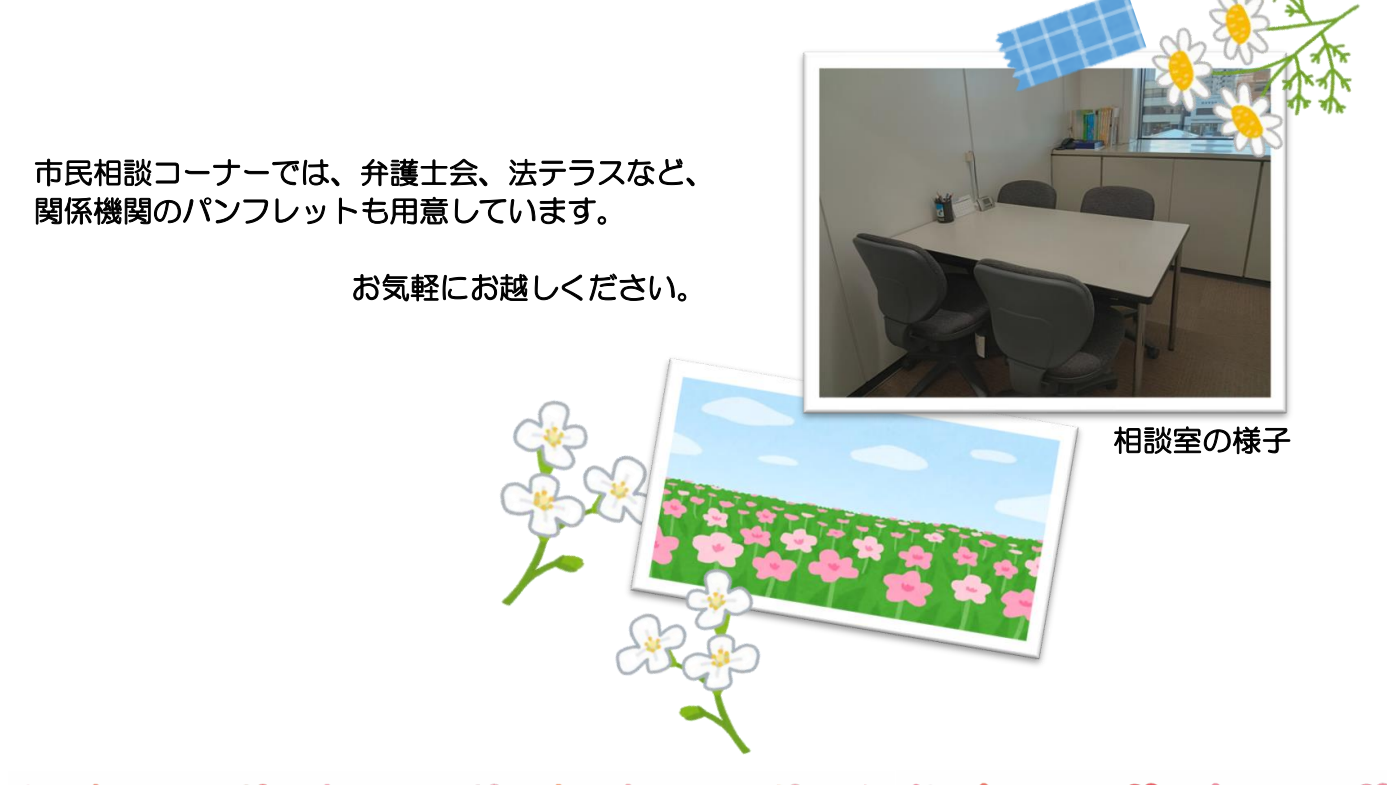

ជាកង្គក់ដក់ស្តុំកង្គក់ដក់ស្តុំកង្គក់ដក់ដក់ស្តុំក្លាំ ជាកង្គក់ដក់ស្តុំកង្គក់អ្នក

# 春日井市公式LINEで予約ができます。

## 手順 | 市公式LINEを友だち登録してください

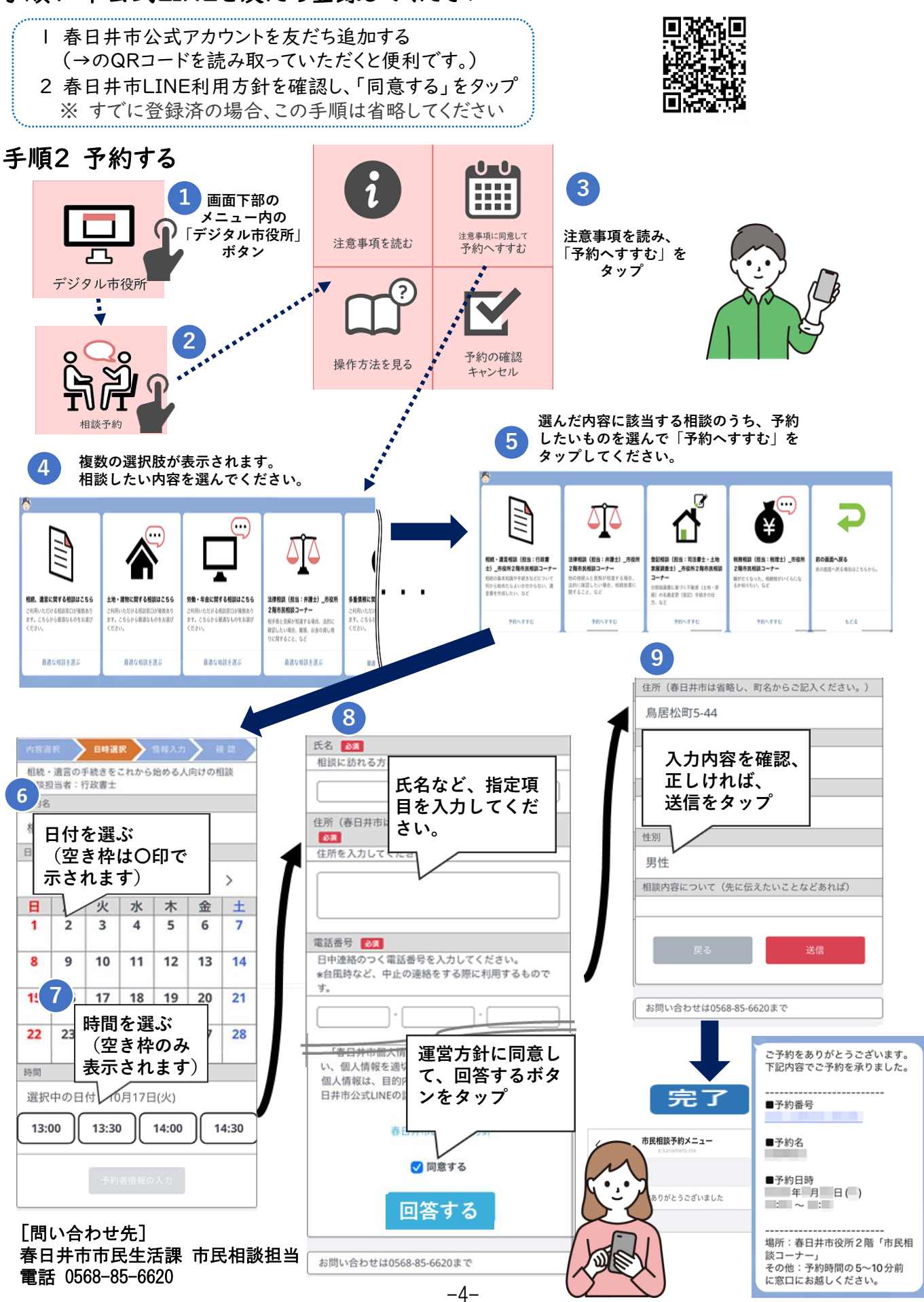